## 大型仪器共享管理平台——【在线报销结算】\_课题组负责人(PI) 操作流程

LZU\_BX 2020.6.15

第一步:课题组负责人登入大型仪器共享管理平台,在左侧功能栏里 找到【报销管理】模块并点击。

注意:课题组负责人(PI)一定是采用"一卡通用户"的方式 登入系统。

| () 第101 大学大型仪器共享管理平台 | Ê         |                  |             |            |          |
|----------------------|-----------|------------------|-------------|------------|----------|
| 王强课题组                | 我的课题      | 组<br>王强课题        | 组           |            |          |
| 化学化工学院               |           | 负责人:王强<br>兰州大学 » | 】<br>化学化工学院 |            |          |
| ** 🔳                 |           | _////            | 10-10       |            |          |
| 人员管理                 |           | 🌽 修改             |             |            |          |
| 👗 成员目录               | 课题组成      | 员 预约审            | 7核 进出记录     | 仪器使用       | 仪器预约     |
| ✿ 课题组                | -         | unal 0 +710      |             |            |          |
| 仪器管理                 | 日田日       | kcel 🗐 11 ti     | 1           |            |          |
| 🔯 仪器目录               | Q.搜索      | 申请人仪             | 38<br>      | 计费时间       | 样        |
| Ⅰ 仪器统计               | 昨天        |                  |             |            |          |
| 🙀 仪器绩效考核             | 001295    | 王淑燕 X-9          | 射线衍射仪 (XRD) | 2020/05/30 | 16:58:54 |
| 財を管理                 | 05/28     |                  |             |            |          |
| ⊻ 报销管理               | 001216    | 张正涛 X-9          | 射线衍射仪 (XRD) | 2020/05/28 | 11:02:30 |
| TINGER               | 04/23     |                  |             |            |          |
| 其他                   | 000687    | 张正涛 超线           | 纯水制备仪       | 2020/04/23 | 20:34:00 |
| ☆ 成果管理               | 2019/10/2 | 8                |             |            |          |
| 🛶 系统公告               | 000396    | 张正涛 超线           | 纯水制备仪       | 2019/10/28 | 10:53:39 |
| 戸 消息中心 🛑             | 2019/07/1 | 7                |             |            |          |
| 🚞 文件系统               | 000139    | 张正涛 超线           | 纯水制备仪       | 2019/07/17 | 11:21:22 |

第二步:点击「经费管理」,在「我的经费」下点击「更新」。 (注意:课题组负责人(PI)一定要是一卡通用户,否则获取不到经 费信息!)

|                  | 兰州大学报                     | 销管理             |         |             |             |             |      |             |             |             | 王强(          | 5 |
|------------------|---------------------------|-----------------|---------|-------------|-------------|-------------|------|-------------|-------------|-------------|--------------|---|
| 经费管理 — — — — — — | ●<br>・<br>我的授权 (我<br>经费卡号 | 的经费 — — —       |         |             |             |             |      |             |             |             | <b>二</b>     | 3 |
| 报销单              | 经费卡号                      | 卡内余额(           | 元) 部门编号 | 部门名称        |             | 项目编号        | 项目名称 |             |             | 负责人         | 授权人          | 员 |
|                  | 马<br>马<br>马               | 赛 克   赛 克   寒 克 |         | 马<br>马<br>马 | 赛<br>赛<br>赛 | 克<br>克<br>克 |      | 马<br>马<br>马 | 赛<br>赛<br>赛 | 克<br>克<br>古 | 设置 查<br>设置 查 | 看 |
|                  | <br>马                     | 赛 克             |         | 马马          | 赛           | 克           |      | 马马          | 赛           | 克           | 设置 杳         | f |

第三步:点击「报销项目」。对要报销的收费记录关联经费卡号需要点击「修改经费卡号」,对有争议的收费记录,需要重新计费,点击「撤回」;撤回之后,仪器管理员会重新计算收费、确认,该费用则再次进入报销项目中。

|                  | 兰州大学报销管理              | 百改经费-      | ŧ           |                            | ×                                           |       |             | 技术支持 🖒              |
|------------------|-----------------------|------------|-------------|----------------------------|---------------------------------------------|-------|-------------|---------------------|
| 经费管理<br><b>1</b> | 报销项目                  | マロジェク      | P           |                            |                                             |       |             |                     |
| 投销项目             | 组内报销项目                |            |             | a a trake Male - A. Ank 1. |                                             |       |             |                     |
|                  | 计费编号                  |            |             |                            | 关闭保存                                        |       |             |                     |
|                  | 生成报题单 "日期4日二,同一次1954年 |            |             |                            | 47 FE 46                                    |       |             | 搜索                  |
| i.               | 温馨提示:问一课题组、[          | 可一经费卡考且使用的 | 可一1X 恭人账账专的 | 放钥坝日生成一张                   | 按钥甲                                         |       |             |                     |
|                  | □ 经费卡号 入账             | K账号 计费编号   | · 使用者       | 收费 (元)                     | 收费仪器                                        | 仪器负责人 | 仪器负责人电话     | 操作 <mark>↓</mark> 2 |
|                  |                       | 022614     | 一 成员十       |                            | 核磁共振波谱仪———————————————————————————————————— | 時雨    | 13895285044 | # 修改经费卡号            |
|                  | 234                   | 022624     | 成员2         | 200                        | 核磁共振波谱仪                                     | 闫晓丽   | 13893289044 | 撤回 修改经费卡号           |

**第四步**:在「报销项目」中,勾选需要报销的报销项目,点击「生成报销 单」。

|      | 兰州   | 大学报销管理            |       |          |         |           |            |       |          |                                              | 技术支持 🖒    |
|------|------|-------------------|-------|----------|---------|-----------|------------|-------|----------|----------------------------------------------|-----------|
| 经费管理 | 报销项目 | 3                 |       |          |         |           |            |       |          |                                              |           |
| 报销项目 | 相由控制 | <b>※15日</b>       |       |          |         |           |            |       |          |                                              |           |
| 报销单  | 计费制  | 编号                |       | 使用者      |         |           | 仪器名称       |       |          |                                              | 22        |
|      | 生成打  | 2<br>报销单 温馨提示:同一调 | 、同一经费 | 卡号且使用同一位 | 义器入账账号的 | 日报销项目生成一张 | 报销单        |       |          |                                              | 12 M      |
|      |      | 经贷下号              | 入账账号  | 计资编号     | 使用者     | 收费 (元)    | 收费仪器       | 仪器页贯人 | 12.8     | 新贝贡人电话                                       |           |
|      | -    | 马寨克               | 234   | 022614   | 成页1     | 300       | 核磁共振波谱仪    |       | endres . |                                              | 撤回 修改经货下亏 |
|      | 1    |                   | 234   | 022624   | 成页2     | 200       | 核磁共振波谱仪    | 马     | 赉        | 兄                                            | 撤回 悖戉姪羖卞亏 |
|      |      | 马寨克一              | 11    | 022618   | 成员2     | 300       | 气体稳定同位素质谱仪 | 77    |          |                                              | 撤回 修改经费卡号 |
|      | 厶    |                   | 11    | 022615   | 成员1     | 300       | 气体稳定同位素质谱仪 | 马     | 赉        | 兄                                            | 撤回 修改经费卡号 |
|      | 洗    | 马寨克               | 234   | 022613   | 成员1     | 12.61     | 核磁共振波谱仪    | 77    | योग      | -                                            | 撤回 修改经费卡号 |
|      |      |                   | 234   | 022611   | 成员1     | 6.13      | 核磁共振波谱仪    | 马     | 赉        | 兄                                            | 撤回 修改经费卡号 |
|      |      | 马赛克               | 234   | 022606   | 韩亚楠     | 8.13      | 核磁共振波谱仪    | 끄     | 寨        | 京                                            | 撤回 修改经费卡号 |
|      |      | )                 | 234   | 022608   | 韩亚楠     | 200       | 核磁共振波谱仪    | 2     | ~        | <u>,                                    </u> | 撤回 修改经费卡号 |

第五步:在「报销单」中,选择需要报销的报销单,点击「提交报销」

| 报销状态 全部 | ◆报销单号 | 2     |       |      | 搜                   |
|---------|-------|-------|-------|------|---------------------|
| □ 报销单号  | 用户课题组 | 支出经费卡 | 报销金额  | 报销状态 | 操作                  |
|         | 王强课题组 |       | 10    | 未报销  | 查看详情 修改经费卡号 撤回 是交报银 |
| □ 马赛克   | 王强课题组 | 马赛克   | 94.45 | 报销中  | 查看详情 打日             |
| □ 马 寒 克 | 王强课题组 | 马赛克   | 300   | 报销中  | 查看详情 打日             |
|         | 王强课题组 |       | 300   | 报销中  | 查看详情 打日             |
| □ 马赛克   | 王强课题组 | 马 赉 兄 | 0.34  | 报销中  | 查看详情 打日             |
| □ 马赛克   | 王强课题组 | 马赛克   | 0.04  | 报销中  | 查看详情 打日             |
|         |       |       |       |      |                     |

单不再支持撤回操

\_ -- \_- ....

提交之后,大型仪器共享管理平台把报销数据推送至财务系统。

第六步:点击「打印」,在纸质版报销单上,需要您在【经费负责人签字】位 置签字 -> 拿到收费单位进行盖章 -> 投递到财务处的投单机;财务处对单据 进行审核,审核通过的报销单,报销状态自动会由"报销中"转为"已报销"。

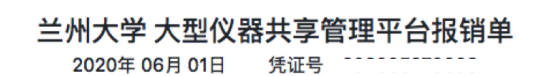

| 转账事由:大仪平台<br>转账金额:(大写) | 测试费<br>玖拾肆元肆角伍分 |          |         | (小写) ¥ 94.45元 |
|------------------------|-----------------|----------|---------|---------------|
| 做弗兰信                   | 转出部门代码          | 000000   | 转出项目代码  |               |
| 级货单位经费负责人              |                 | 王强       | 经费负责人电话 |               |
| 收费单位                   | 转入部门名称          | 석        |         |               |
| 权贞丰证                   | 转入部门代码          | 5        | 转入项目代码  | 2             |
| 经办人及联系电话:              | 经费负责人签字         | ₽: 收费单位E | 印章: 财务  | 处审核:          |

报销单号:::

总计:¥94.45

| 计费时间                   | 计费编号   | 使用人       | 仪器名称               | 收费明细                                                                                          | 收费金额 (元) |
|------------------------|--------|-----------|--------------------|-----------------------------------------------------------------------------------------------|----------|
| 2020-05-27<br>20:26:04 | 047646 | 王强(王强课题组) | 尼康激光共聚焦显<br>微镜(倒置) | 计费时段 2020/05/27 12:00:00 - 2020/05/27 12:22:39<br>计费时长 0.3778小时, 单价 ¥250/时, 开机费 ¥0, 共计 ¥94.45 | 94.45    |